## Learning Blackboard 9 Creating Assignments

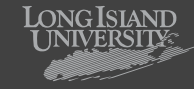

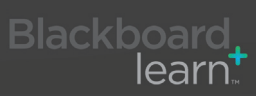

## Learning Blackboard 9: **Building a Test**

 $\stackrel{\scriptstyle \sim}{\phantom{}}$ 

¥

 $\stackrel{\scriptstyle \sim}{\scriptstyle \sim}$ 

| Edit Mode: OFF    |              | To Create a new assignment:<br>First Set the " <b>Edit mode</b> |
|-------------------|--------------|-----------------------------------------------------------------|
| + E C C C         | ः<br>≈       | 2 Navigate to the "Conten                                       |
| Home Page         | 8            |                                                                 |
| 🗘 Information 🛛 🗉 | $\mathbf{i}$ |                                                                 |
| 1 Content         | $\mathbf{i}$ |                                                                 |
| 1 Discussions     | $\mathbf{i}$ |                                                                 |

t Set the "**Edit mode**" from **off** to **on.** 

vigate to the "**Content**" section of black board.

|   | Evaluate ⊗ Collabor                                | <b>3</b> Select " <b>Create Assignment</b> " from the drop down list. |
|---|----------------------------------------------------|-----------------------------------------------------------------------|
| 1 | > Create Test                                      |                                                                       |
| 1 | > Create Survey                                    |                                                                       |
|   | > Create Assignment                                |                                                                       |
| 1 | > Create Self and Peer<br>Assessment               | a                                                                     |
| 6 | <ul> <li>Create</li> <li>SafeAssignment</li> </ul> |                                                                       |

Groups

Tools

Help

## Learning Blackboard 9: **Building a Test**

| Create Assig                                                            | nment                                                                                                    | Name of Course.                                                                                                    |
|-------------------------------------------------------------------------|----------------------------------------------------------------------------------------------------|----------------------------------------------------------------------------------------------------|
| Assignments are a form of ass<br>student separately using the G         | essment that adds a Column to the Grade Center for each Student. Assign Grades and give feedback for each<br>rade Center. <u>More Help</u>                                                                                                    |                                                                                                    |
| * Indicates a required field.                                           | Cancel Submit                                                                                                    | Instructions or information about assignment.                                                                                                    |
| 1. Assignment Info                                                      | In a line and a line and a line a |                                                                                                    |
| Normal 3 3                                                              | Visual Editor: ON ☐<br>Times New Roman 」 B I U abe X₂ x² 目言言言 注言 信 信                                                                                                    | Attach Handouts or other material needed for assignment.                                                                                                    |
| - <u>E</u> E <u>A</u> A A                                               | 2                                                                                                    | 4 Number of points assignment is worth.                                                                                                    |
| ▲ Path: <u>body</u>                                                     |                                                                                                    | 5 Assign date assignment is made<br>visible to students and number of<br>times it can be submitted<br>(NOTE: an assignment with<br>unlimited attempts cannot |
|                                                                         |                                                                                                    | be graded)                                                                                                    |
| 2. Assignment File<br>Attach File                                       | S Browse for Local File                                                                                                    |                                                                                                    |
| Attached files                                                          | File Name Link Title                                                                                                    | Date assignment is Due.                                                                                                    |
|                                                                         |                                                                                                    |                                                                                                    |
| 3. Grading                                                              |                                                                                                    | Who is to receive the assignment.                                                                                                    |
|                                                                         |                                                                                                    | 8 "Submit" or "Cancel".                                                                                                    |
| <ul> <li>Availability</li> <li>Make the Assignment Cannot I</li> </ul>  | nt Available<br>be made available until it is assigned to an individual or group of students.                                                                                                    |                                                                                                    |
| Number of Attempts                                                      | Allow single attempt     Allow unlimited attempts     Number of attempts:                                                                                                    |                                                                                                    |
| Limit Availability                                                      | Display After     Display After     Display After     Display After                                                                                                    |                                                                                                    |
|                                                                         | Display Until     Time may be entered in any increment.                                                                                                    |                                                                                                    |
| Track Number of Vi                                                      | ews                                                                                                    |                                                                                                    |
| 5. Due Dates                                                            |                                                                                                    |                                                                                                    |
| Submissions are accepted                                                | after this date, but are marked Late.                                                                                                    |                                                                                                    |
| Due Date                                                                | Enter dates as mm/dd/yyyy. Time may be entered in any increment.                                                                                                    |                                                                                                    |
| 6. Recipients<br>If any students are enroll<br>assignment. It may be ne | ed in more than one group receiving the same assignment they will submit more than one attempt for this<br>cessary to provide these students with an overall grade for the assignment.                                                                                                    |                                                                                                    |
| Recipients                                                              | All Students Individually     Groups of Students                                                                                                    |                                                                                                    |
| 7. Submit<br>Click Submit to finish. Cl                                 | ick Cancel to quit without saving changes.                                                                                                    |                                                                                                    |
| 8                                                                       |                                                                                                    |                                                                                                    |

## Learning Blackboard 9: Building a Test

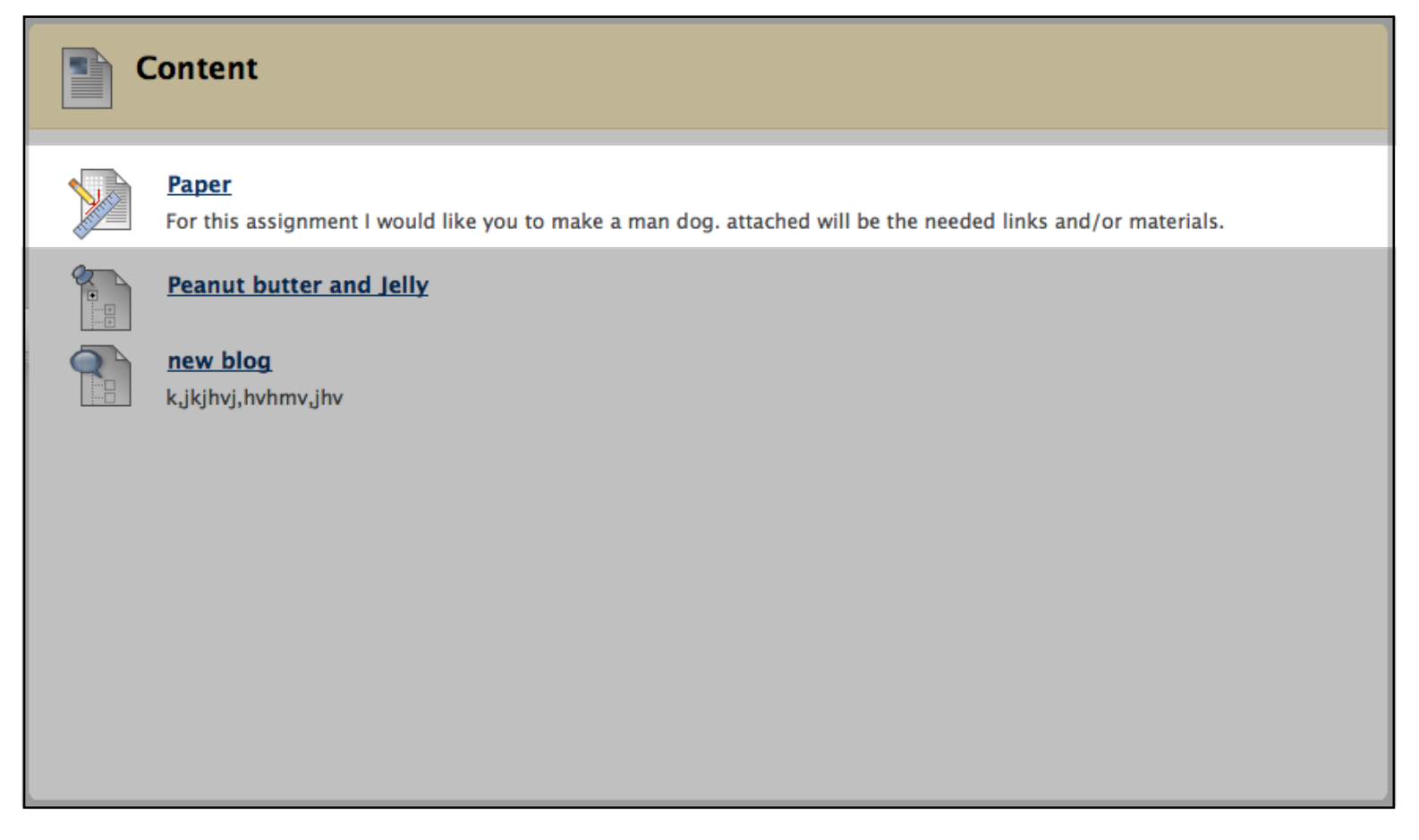

Upon clicking submit you will see your Assignment in the content area. Please note that depending on the date given for the assignment it will not be visible in the student view (Edit mode off) until the date and time it has been assigned.

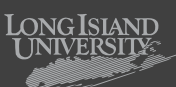

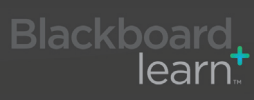